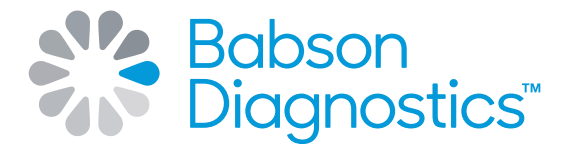

### Ordering BetterWay<sup>™</sup> using the clinician portal

### Blood testing is essential – let's make it easy.

Start ordering BetterWay<sup>™</sup> for your patients using the Clinician Portal powered by CareEvolve. Follow these easy steps to place an order.

| 1. | Go to<br>babsondx.careevolve.com<br>to log in                                                                                                    | Username<br>Password<br>Location<br>Log In<br>Need help?<br>Contact Customer Service                                                                                                    |
|----|----------------------------------------------------------------------------------------------------|----------------------------------------------------------------------------------------------------|
| 2. | Click on the <b>Patients</b><br>drop down menu                                                                                                    | Marging Education              Results Inbox             Results Inbox             Results Inbox             Results Inbox             Name             Name             Name             Name                 Name             Name             Name             Name             Name             Name                 Name             Name             Name             Name             Name             Name             Name             Name             Name             Name             Name             Name             Name             Name |
| 3. | Select Search Patients                                                                                                    | Results in box Security on cells very metering to results ut the time Security on cells very metering to results ut the time Tex Accound very metering to results ut the time   Note in or have expreding to results ut the time Marge Fatterts Regulation Lab Accound Prodder V V                                                                                                    |
| 4. | Click in the <b>Search</b><br><b>Patients</b> field and begin<br>typing the patient's<br>name (format: Last<br>Name, First Name)<br>and then click the<br><b>magnifying glass</b> icon |                                                                                                    |
| 5. | Select the patient's name from the list                                                                                                    |                                                                                                    |
| 6  | Click Create New Order                                                                                                    |                                                                                                    |

#### 6. Click Create New Order

| Name:<br>Test, Patient Four        |                          | Office Id: |            | DOB:<br>01/02/2001 | Sex:<br>F  | Prima<br>Cigna | ry Insurance:<br>Healthcare |        |          |         |
|------------------------------------|--------------------------|------------|------------|--------------------|------------|----------------|-----------------------------|--------|----------|---------|
| Order/Result List Demographi       | ics Cumulative Reporting | Emeil      |            |                    |            |                |                             |        |          |         |
| Veer All Reports 🗸 Crote tow Order |                          |            |            |                    |            |                |                             |        |          |         |
| Order Date                         | Order #                  | Template # | Status     | Report Date        | Regulation | Status         | Rag                         | Viewed | Reviewed | Printed |
| 08/16/2023 07:15:00                | 622                      |            | Incomplete |                    | -          |                |                             |        | -        |         |
| 08/08/2023 07:57:00                | 533 (533)                | -          | Incomplete |                    | -          |                |                             | -      |          | -       |
| 08/04/2023 08:06:00                | 504 (504)                | -          | Incomplete |                    | -          | -              | -                           | -      | -        |         |
| c6/04/2023 07 08:00                | 499 (499)                |            | Incomplete |                    | -          |                |                             |        |          |         |

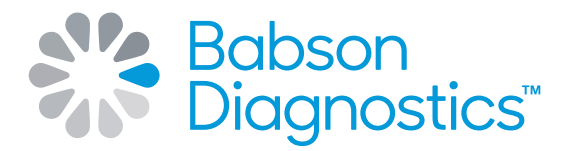

## Ordering BetterWay<sup>™</sup> using the clinician portal

| 7.  | Select Ordering Provider                                                                                                    | e <sup>N®</sup> Balaxon<br>*Vin <sup>™</sup> Diagnostics essurs v osces v antens v<br>Q, ean Poului v |                                                 |                                                                       |                                                                                  |                                                |                                            |  |  |
|-----|----------------------------------------------------------------------------------------------------|----------------------------------------------------------------------------------------------------|-------------------------------------------------|-----------------------------------------------------------------------|----------------------------------------------------------------------------------|------------------------------------------------|--------------------------------------------|--|--|
|     | norn drop down mend                                                                                                    | Name:<br>Test, Patient Four                                                                           | Office Id:                                      | DOB:<br>01/02/2001                                                    | Sex:<br>F                                                                        | Primary Insurances<br>Cigna Healthcare         |                                            |  |  |
|     |                                                                                                    | New Order                                                                                             |                                                 | Order Type: Dr                                                        | an Later 👻 Bill Type: Insurance 👻                                                |                                                | Save Draft Cancel Order                    |  |  |
|     |                                                                                                    |                                                                                                    |                                                 | Patient Tests Diagnosi                                                | is Review Lab Script                                                             |                                                |                                            |  |  |
|     |                                                                                                    | Please confirm the following required information is corre                                            | et.                                             |                                                                       |                                                                                  |                                                |                                            |  |  |
|     |                                                                                                    | Order Information ()                                                                                  |                                                 |                                                                       |                                                                                  |                                                |                                            |  |  |
|     |                                                                                                    | Ordering Provider: <select one=""> V</select>                                                         |                                                 |                                                                       |                                                                                  |                                                |                                            |  |  |
|     |                                                                                                    |                                                                                                    |                                                 |                                                                       |                                                                                  |                                                |                                            |  |  |
| 8   | Review patient<br>demographics for<br>accuracy and click <b>Next</b>                                                              | -98- D-1                                                                                              |                                                 |                                                                       |                                                                                  |                                                |                                            |  |  |
| 0.  |                                                                                                    | Diagnostics' RESULTS V ORDERS V                                                                       | PATIENTS 🗸                                      |                                                                       |                                                                                  |                                                | Q, ERIN POULIN *~                          |  |  |
|     |                                                                                                    | Order Information 🔗                                                                                   |                                                 |                                                                       |                                                                                  |                                                |                                            |  |  |
|     |                                                                                                    | Ordering Provider: Test, Physician 👻                                                                  |                                                 |                                                                       |                                                                                  |                                                |                                            |  |  |
|     |                                                                                                    | Patient Demographics Ø                                                                                |                                                 |                                                                       |                                                                                  |                                                | Edit                                       |  |  |
|     |                                                                                                    |                                                                                                    |                                                 |                                                                       |                                                                                  |                                                |                                            |  |  |
|     |                                                                                                    |                                                                                                    |                                                 |                                                                       |                                                                                  |                                                |                                            |  |  |
| 9.  | Select appropriate tests                                                                                                    | Babson<br>Diognostics' RESULTS V ORDERS V                                                             | PATIENTS V                                      |                                                                       |                                                                                  |                                                | Q ERIN POULIN *~                           |  |  |
|     | from menu and click <b>Next</b>                                                                                                   | Name:                                                                                                 | Office Id:                                      | DOB:                                                                  | Sec                                                                              | Primary Insurance:                             |                                            |  |  |
|     |                                                                                                    | Test, Patient Four                                                                                    |                                                 | 01/02/2001                                                            | F                                                                                | Cigna Healthcare                               | Save Draft Cancel Drifer                   |  |  |
|     |                                                                                                    |                                                                                                    |                                                 | Patient Tests Diagnosi                                                | is Review Lab Script                                                             |                                                |                                            |  |  |
|     |                                                                                                    | Selected Tests                                                                                        |                                                 | Search Tests                                                          |                                                                                  |                                                |                                            |  |  |
|     |                                                                                                    | Please select tests.                                                                                  |                                                 |                                                                       |                                                                                  |                                                |                                            |  |  |
|     |                                                                                                    | Tests                                                                                                 |                                                 |                                                                       |                                                                                  |                                                |                                            |  |  |
|     |                                                                                                    |                                                                                                    |                                                 |                                                                       | C                                                                                |                                                | Expand All                                 |  |  |
|     |                                                                                                    | 0 15.00%                                                                                              |                                                 |                                                                       | U Moness V                                                                       |                                                |                                            |  |  |
| 10  |                                                                                                    |                                                                                                    |                                                 |                                                                       |                                                                                  |                                                |                                            |  |  |
| 10. | Search Diagnosis in <b>Search</b><br><b>Diagnosis</b> field or select<br>appropriate pre-populated<br>codes and click <b>Next</b> | Babson<br>Diagnostics' RESULTS V ORDERS V                                                             | PATIENTS V                                      |                                                                       |                                                                                  |                                                | Q ERIN POULIN*~                            |  |  |
|     |                                                                                                    | Name:<br>Test. Patient Four                                                                           | Office Id:                                      | DC6:<br>01/02/2001                                                    | Sex:<br>F                                                                        | Primary Insurance:<br>Cipna Healthcare         |                                            |  |  |
|     |                                                                                                    | New Order 909 - Draw Later - Insurance                                                                |                                                 |                                                                       |                                                                                  |                                                | Save Draft Cancel Order                    |  |  |
|     |                                                                                                    |                                                                                                    |                                                 | Patient Tests Diagnosi                                                | s Review Lab Script                                                              |                                                |                                            |  |  |
|     |                                                                                                    | Selected Diagnosis                                                                                    |                                                 | Search Diagnosis                                                      |                                                                                  |                                                |                                            |  |  |
|     |                                                                                                    | Please Select Diagnosis                                                                               |                                                 |                                                                       |                                                                                  |                                                |                                            |  |  |
|     |                                                                                                    | Diagnosis                                                                                             |                                                 |                                                                       |                                                                                  |                                                |                                            |  |  |
|     |                                                                                                    | G91.2 (idiopathic) normal pressure hydrocephalus ZIA.11 11 weeks gestation of pregnancy               | C04.89 (Induced) terr Z3A.12 12 weeks gest      | mination of pregnancy with other complications<br>tation of pregnancy | C04.80 (induced) termination of pregnance Z3A.13.13 weeks gestation of pregnancy | y with unsp complications 234.10 10 weeks gest | tation of pregnancy<br>tation of pregnancy |  |  |
|     |                                                                                                    |                                                                                                    |                                                 |                                                                       |                                                                                  |                                                |                                            |  |  |
| 11. | Confirm all information is<br>correct and click <b>Save</b>                                                                       | Babson                                                                                                |                                                 |                                                                       |                                                                                  |                                                |                                            |  |  |
|     |                                                                                                    |                                                                                                    |                                                 |                                                                       |                                                                                  |                                                | Q ERN POULIN V                             |  |  |
|     |                                                                                                    | *Order Date: 12/28/2023 10:30<br>(MAIDD/YYYY HH/MAI)                                                  |                                                 |                                                                       |                                                                                  |                                                |                                            |  |  |
|     |                                                                                                    | Ordering: Test, Physician                                                                             |                                                 | Insurance: Cigna Healthcare                                           |                                                                                  |                                                |                                            |  |  |
|     |                                                                                                    | Copy to: Test, Doctor                                                                                 | Fax 🔒 Add                                       |                                                                       |                                                                                  |                                                |                                            |  |  |
|     |                                                                                                    | Referring: < none >                                                                                   | Add                                             |                                                                       |                                                                                  |                                                |                                            |  |  |
|     |                                                                                                    | Diagnosis (Unchecking items will remove th                                                            | nem from this order)                            |                                                                       |                                                                                  |                                                |                                            |  |  |
|     |                                                                                                    | 700.01                                                                                                | Ecounter for peneral adult medical examiniation | romal findings                                                        |                                                                                  |                                                |                                            |  |  |
|     |                                                                                                    |                                                                                                    |                                                 |                                                                       |                                                                                  |                                                |                                            |  |  |

To add a new patient, click **Add Patient**. Fill in patient demographics, guarantor, and insurance information. Click **Save & Place Order**.

Bulk patient uploading into the Clinician Portal is available. Please contact your Clinician Relations representative for more information.

# Let's make health easier for everyone

To learn more, visit betterway.com/clinicians.

Babson Diagnostics | Blood testing reimagined 1321 Rutherford Lane, Suite 200 Austin, TX 78753 www.babsondx.com

BetterWay is available to adults 18 and older. Insurance is accepted for clinician ordered testing for medical care needs. Individual plan coverage may vary. Please contact your insurance carrier directly for any coverage questions.